# How to avoid unwanted/scam tokens CoinTracking via Token Blacklist.

Here we explain how to add scam coins/tokens to the token blacklist and how to remove the scam coins.

Please note that the blacklist is only supported for the following blockchains

ADA, AETH, ALGO, ATOM, AVAX, BASE, BC, BSC, CRO, DOT, ELGD, ETH, LINEA, FTM, LUNA

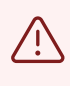

Before making any major changes in your account we recommend creating a backup of your account. You can create a backup here: <u>cointracking.info/backup\_trades.php</u>

**1** The fastest way to add coins/tokens to the blacklist is via the "Enter Coins" page.

Navigate to https://cointracking.info/enter\_coins.php

2 Select the coin you want to add to the token blacklist.

| Туре 🔶  | Buy 🌲         | Cur. 🔶   | Sell 🔷 | Cur. 🔶 |
|---------|---------------|----------|--------|--------|
| Deposit | 2382.23000000 | VISITFRA |        | E      |
| Deposit | 1.70000000    | VISITWEB |        | E      |
| Deposit | 100.00000000  | VISITURG |        | E      |
| Deposit | 1.40000000    | VISITHTT |        | E      |
| Deposit | 1.40000000    | VISITHTT |        | E      |
| Deposit | 3999.99000000 | VISITUSD |        | E      |
| Deposit | 509.00000000  | VISITHTT |        | E      |
| Deposit | 7500.00000000 | VISITHTT |        | F      |
| Deposit | 312.00000000  | VISITHTT |        | F      |
| Deposit | 8.00000000    | 927VISIT |        | F      |

# **3** Click on "Edit".

# Enter Coins

Enter here all your trades. You can either enter them manually or choose one of the exchange impor

| New      | Edit    | Duplicate | Delete | Bulk Edit/D | Pelete Ex | port | Entrie |
|----------|---------|-----------|--------|-------------|-----------|------|--------|
|          | Туре 🍦  |           | Buy 🌲  | Cur. 🔶      | Sell      | ¢ Cu | ur. 单  |
|          | Deposit | 2382.23   | 000000 | VISITFRA    |           |      | E      |
|          | Deposit | 1.70      | 000000 | VISITWEB    |           |      | E      |
|          | Deposit | 100.00    | 000000 | VISITURG    |           |      | E      |
|          | Deposit | 1.40      | 000000 | VISITHTT    |           |      | E      |
|          | Deposit | 1.40      | 000000 | VISITHTT    |           |      | E      |
| <b>S</b> | Deposit | 3999.99   | 000000 | VISITUSD    |           |      | E      |
|          | Deposit | 509 000   | იიიიი  | VISITHTT    |           |      | F      |

~

Edit Asset value

# 4 Click on "Blacklist".

|          | Туре                |                | Transaction Type:                   | Deposit          |              |
|----------|---------------------|----------------|-------------------------------------|------------------|--------------|
|          | Deposit             | 2382.230       | Transaction Date:                   | 05.09.2023 07:23 | 3:11         |
|          | Deposit             | 1.700          |                                     | L                |              |
|          | Deposit             | 100.000        | Buy                                 |                  | Sell         |
|          | Deposit             | 1.400          | Amount: 3999.                       | 99000000         | Amount:      |
|          | Deposit             | 1.400          | Currency: VISIT                     | USD              | Currency:    |
|          | Deposit             | 3999.990       | Example: BTC<br>Blacklist           | Edit Asset value | Example: EUR |
| D        | Deposit             | 509.000        |                                     |                  |              |
|          | Deposit             | 7500.000       | Optional Details (option            | onal)            |              |
|          | Deposit             | 312.000        | Exchange:<br>Example: <i>Kraken</i> |                  | ETH-19       |
|          | Deposit             | 8.000          | Trade Group:                        |                  |              |
| Showin   | a 1 to 10 of 11 ent | ries (filter   | Example: Mining                     |                  |              |
| Tabla    |                     | Inline Editine | Comment:                            |                  |              |
| l able V | new. Simple V       | mine Editing   | Example: 1 BTC from Wallet          |                  | L            |

# 

# Click on "Add to blacklist".

|               |                                                 |                  | -             | 1,00 0           |  |
|---------------|-------------------------------------------------|------------------|---------------|------------------|--|
|               | Sell                                            | Fee (optional)   | DAI =         | 0,00 €           |  |
| 100           | Amount                                          | Amount           | NDS =         | 0,00 €           |  |
|               |                                                 |                  | DX =          | 0,00 €           |  |
|               | Currency:                                       | Currency:        | ETH =         | 0,00 €           |  |
|               | Example: EUR                                    | Example: EUR     | 0Z =          | 0,00 €           |  |
| sset value    | Edit Asset value                                |                  | AIR =         | 0,13 €           |  |
|               | ·,                                              |                  | _CX =         | 6.186,04 €       |  |
|               |                                                 |                  | GiO =         | 0,00 €           |  |
| e skipped for | upcoming imports by adding it to the blacklist. | Add to blacklist | ICE =         | 11.298,56 €      |  |
|               |                                                 |                  | CA =          | 118.155.313,71 € |  |
|               |                                                 | hide             | INE =         | 0,00 €           |  |
| ]             |                                                 |                  | 8,45<br>OOI = | -0,28 €          |  |
|               | ETH-19                                          |                  | LU =          | 3.696,63 €       |  |
|               |                                                 |                  | MB =          | 0,01 €           |  |
|               |                                                 |                  | /IPL =        | 826,21 €         |  |
|               |                                                 |                  | aLE =         | 1.208,20 €       |  |
|               |                                                 |                  | ANJ =         | 0,00 €           |  |
|               |                                                 |                  |               |                  |  |

| <b>6</b> Click on "Update".                                       |                             |                      |  |
|-------------------------------------------------------------------|-----------------------------|----------------------|--|
|                                                                   | AIR =                       | 0,13 €               |  |
|                                                                   | _CX =                       | 6.186,04 €           |  |
|                                                                   | .GO =                       | 0,00 €               |  |
| vill be imported with the upcoming imports. Remove from blacklist | ICE =                       | 11.298,56 €          |  |
|                                                                   | CA =                        | 118.155.313,71 €     |  |
| hide                                                              | INE =                       | 0,00 €               |  |
|                                                                   | 8,45<br>0 <mark>01</mark> = | -0,28 €              |  |
| ETH-19                                                            | ALU =                       | 3.696,63 €           |  |
|                                                                   | MB =                        | 0,01 €               |  |
|                                                                   | /IPL =                      | 826,21 €             |  |
|                                                                   | aLE =                       | 1.208,20 €           |  |
|                                                                   | ANJ =                       | 0,00 €               |  |
|                                                                   | AN =                        | 0,00 €               |  |
|                                                                   | ANT =                       | 0,00 €               |  |
|                                                                   | AP =                        | 1.544,70 €           |  |
| Update                                                            | PC =                        | 0,05 €               |  |
| 110.802.666.582,20                                                | APE =                       | 147.101.502.898,40 € |  |
| ASCENDEX 🔥 ATANI 5.555,00 APEC                                    | COIN =                      | 11.570,61 €          |  |

# **7** Click on "Delete".

# Enter Coins

Enter here all your trades. You can either enter them manually or choose one of the exchange imports.

| New | Edit    | Duplicate     | Bulk Edit/Delete | Export    | Entries: 10     | •    |
|-----|---------|---------------|------------------|-----------|-----------------|------|
|     | Туре 单  | Buy 🏺         | Cur. 🔶           | Sell 🔶 Cu | r. 🔶 Exchange 🔶 | Comm |
|     | Deposit | 2382.23000000 | VISITFRA         |           | ETH11           |      |
|     | Deposit | 1.70000000    | VISITWEB         |           | ETH11           |      |
|     | Deposit | 100.0000000   | VISITURG         |           | ETH-14          |      |
|     | Deposit | 1.40000000    | VISITHTT         |           | ETH11           |      |
|     | Deposit | 1.40000000    | VISITHTT         |           | ETH-NEU1        |      |
|     | Deposit | 3999.99000000 | VISITUSD         |           | ETH-19          |      |
|     | Denosit | 509 0000000   | VISITHTT         |           | FTH-19          |      |

#### 8

# Click on "Delete transaction".

|                                                                          |                    | 0,00 ADAI =                   | 0,00 €           |                             |
|--------------------------------------------------------------------------|--------------------|-------------------------------|------------------|-----------------------------|
| ETH11                                                                    | 31.12.2023         | 0,00 ADS =                    | 0,00 €           |                             |
| ETH-14                                                                   | 23.09.2023         | 0,00 ADX =                    | 0,00 €           |                             |
|                                                                          |                    | 0.00 × H =                    | 0,00 €           |                             |
|                                                                          |                    | DZ =                          | 0,00 €           |                             |
|                                                                          |                    | AIR =                         | 0,13 €           |                             |
|                                                                          |                    | .cx =                         | 6.186,04 €       |                             |
| Are you sure you wish to delete this transaction                         | ?                  | .GO =                         | 0,00 €           |                             |
|                                                                          |                    | ICE =                         | 11.298,56 €      |                             |
|                                                                          |                    | Delete transaction            | 118.155.313,71 € |                             |
|                                                                          | _                  | 0,00 ALPINE =                 | 0,00 €           |                             |
| FTM1                                                                     | 23.04.2023         | ▲ -89.275.073,45 <sub>=</sub> | -0.28 €          |                             |
| ETH-17                                                                   | 26.11.2022         | ALTRUCOI                      | 0,200            |                             |
|                                                                          | _                  | 69.379,45 ALU =               | 3.696,63 €       |                             |
| cted Previous 1                                                          | 2 Next             | 1,01 AMB =                    | 0,01 €           |                             |
|                                                                          |                    | 790,99 AMPL =                 | 826,21 €         |                             |
| << You have more than 10,000 trades. We recommend to swit<br>Processing) | ch from CSP to SSP | 39.965,47 ANGLE =             | 1.208,20 €       |                             |
|                                                                          |                    | 0,00 ANJ =                    | 0,00 €           |                             |
|                                                                          |                    | 0 10 ANDAN -                  | 0.00€            | the fact of the fact of the |

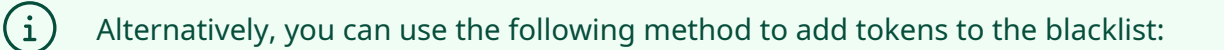

9 Navigate to <u>https://cointracking.info/import/balance/</u> and select the wallet address that contains scam tokens. Then click on "Edit API".

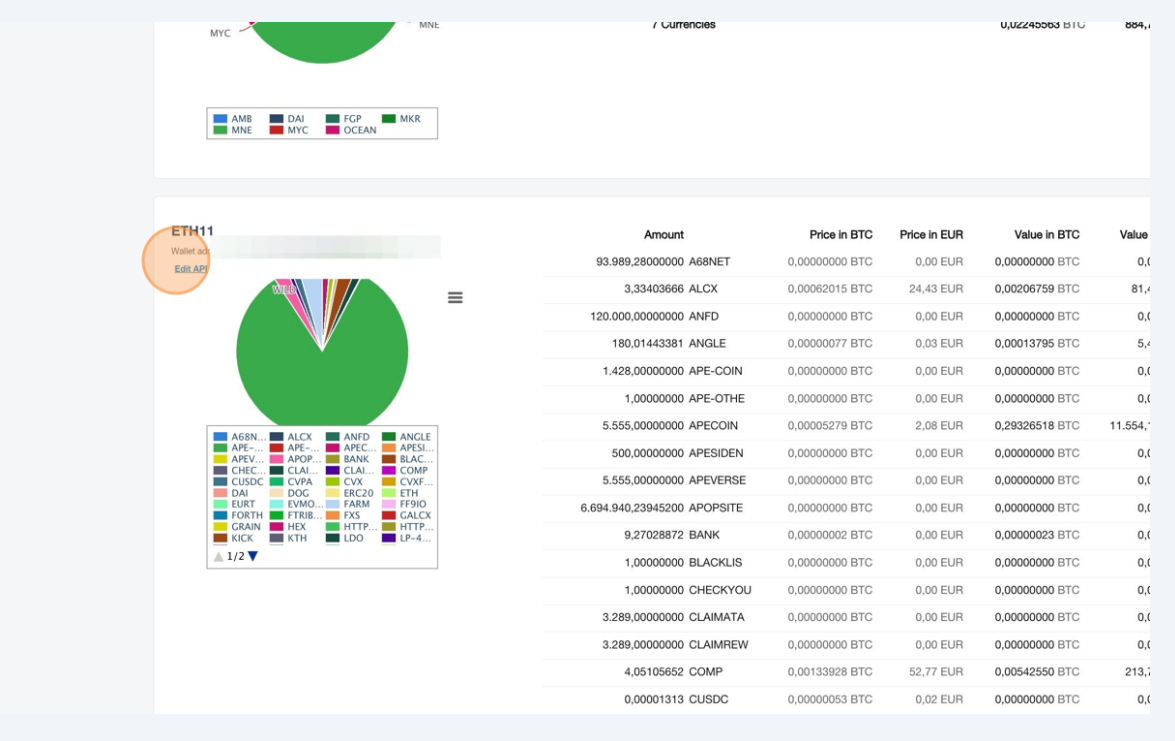

**10** Scroll to the bottom of the page and click on "New".

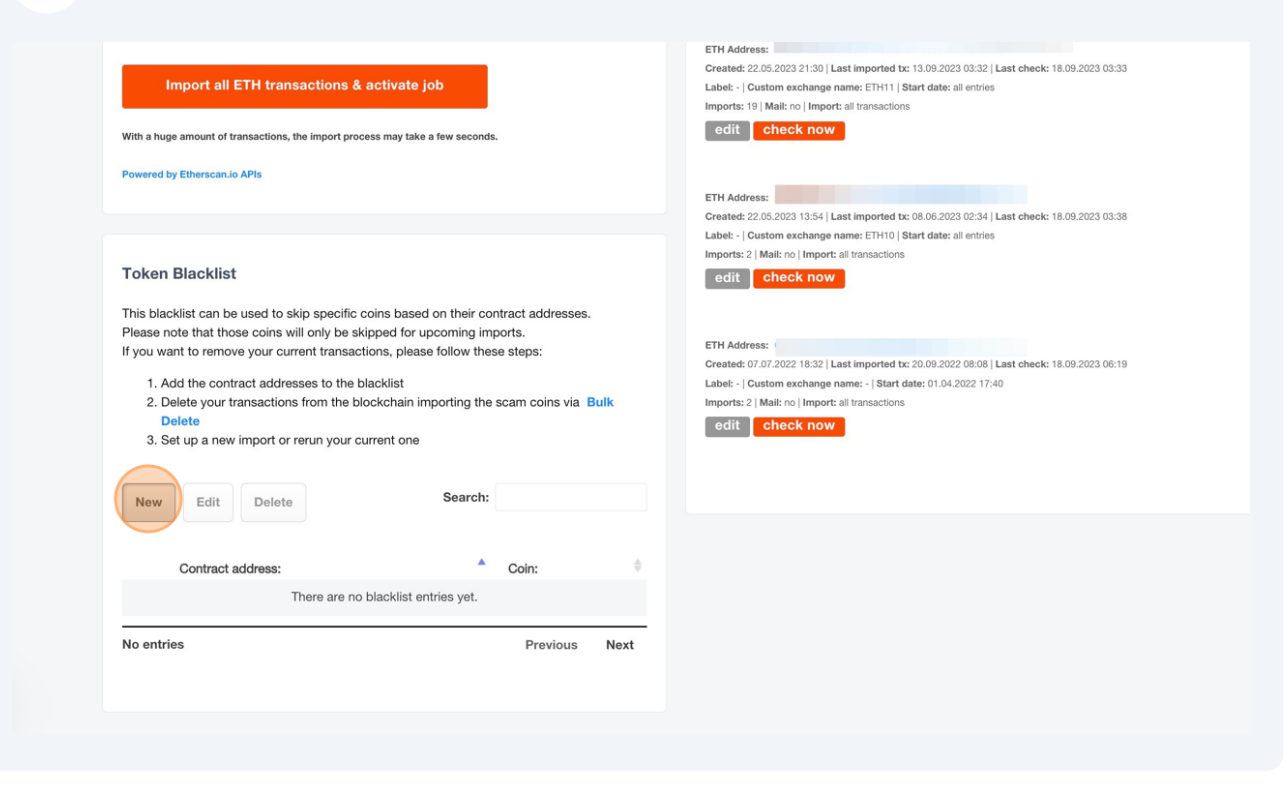

#### **11** Enter the contract address and the name of the coin you want to blacklist.

|                           | ETH Address:<br>Created: 22.05.2023 13:54   Last imported tx: 08.06.2023 02:34   Last check: 18.09.2023 03:38<br>Label: -   Custom exchange name: ETH10   Start date: all entries |
|---------------------------|----------------------------------------------------------------------------------------------------|
| Add a new blacklist entry |                                                                                                    |
| Contract address:         | 0xaaaaa798ebb90066788951e0fc03bc71e6bc2b51                                                                                                    |
| Coin:                     | 2023 06:19                                                                                                    |
|                           | Add blacklist entry                                                                                                    |
| Search:                   |                                                                                                    |
| Coin:                     |                                                                                                    |
| no blacklist entries yet. |                                                                                                    |

# **12** Click on "Add Blacklist Entry" to add the coin to the blacklist.

i

|               | Created: 22.05.2023 13:54   Last imported tx: 08.06.2023 02:34   Last check: 18.09.2023 03:38 Label: -   Custom exchange name: ETH10   Start date: all entries |
|---------------|----------------------------------------------------------------------------------------------------|
| 0xaaaaa<br>AZ | a798ebb90066788951e0fc03bc71e6bc2b51                                                                                                    |
|               | Add blacklist entry                                                                                                    |
|               |                                                                                                    |
| \$            |                                                                                                    |
| Next          |                                                                                                    |

Please note, that only future imports of the scam coin will be blocked. You need to delete your already imported scam coin transactions in order to remove them from your portfolio.

# 13 Navigate to <u>https://cointracking.info/enter\_coins.php</u> and search for the token which you have blacklisted.

|         | Туре 🔶            | Buy 🔷                       | Cur. 🔶                | Sell 🔷                               | Cur. 🔶                 | Exchange 🔶            | Comment 🔶               | Date 🔻            |
|---------|-------------------|-----------------------------|-----------------------|--------------------------------------|------------------------|-----------------------|-------------------------|-------------------|
|         | Deposit           | 1.00000000                  | N-1GKS3               |                                      |                        | ETH-19                | CAZUKI [5362]           | 28.04.2022        |
|         | Deposit           | 18000.00000000              | AZSWAPIO              |                                      |                        | BSC-NEW               |                         | 16.03.2022        |
|         | Trade             | 74578050089.10000000        | BLAZE                 | 0.21938385                           | ETH                    | ETH-NEW               |                         | 07.11.2021        |
|         | Trade             | 8542.42776112               | PLAZA                 | 110.02747769                         | FTM                    | FTM                   |                         | 21.10.2021        |
|         | Trade             | 1.0000000                   | N-2DN11               | 395.02660254                         | FTM                    | FTM                   | PlazaNFT [18]           | 19.10.2021        |
| -       | Trade             | 4919.19105299               | PLAZA                 | 40.02493233                          | FTM                    | FTM                   |                         | 17.10.2021        |
|         | Deposit           | 16888.00000000              | AZ                    |                                      |                        | ETH-17                |                         | 19.03.2019        |
| Show    | ing 1 to 7 of 7 e | entries (filtered from 42,1 | 89 total entries)     |                                      |                        |                       | Previous                | 1 Next            |
| Table   | e View: Simple 🗸  | Inline Editing: On 🗸        | Autocomplete: On 🗸    | CSP-Mode << )<br>(Server-Side Proces | (ou have mor<br>ssing) | e than 10,000 trades. | . We recommend to switc | h from CSP to SSF |
| Click   | on a logo to im   | port your trades directly   | from an exchange      |                                      |                        | API                   | Live Data Check         | All Imports 🗸     |
| Exchang | ge Import:        |                             |                       |                                      |                        |                       |                         |                   |
|         |                   |                             | <b>^</b> · <b>-</b> · |                                      |                        |                       | -                       |                   |

# **14** Select the transaction(s) and click on "Delete".

Enter here all your trades. You can either enter them manually or choose one of the exchange imports.

| New | Edit    | Duplicate            | Bulk Edit/I | Delete Ex | port E    | ntries:  | 10 🔻    |
|-----|---------|----------------------|-------------|-----------|-----------|----------|---------|
|     | Туре    | Buy 🔶                | Cur. 🔶      | S         | ell 🔶 Cur | . 🔶 Exch | ange Co |
|     | Deposit | 1.0000000            | N-1GKS3     |           |           | ETH-1    | 9 CAZ   |
|     | Deposit | 18000.00000000       | AZSWAPIO    |           |           | BSC-N    | VEW     |
|     | Trade   | 74578050089.10000000 | BLAZE       | 0.21938   | 385 ETH   | ETH-N    | 1EM     |
|     | Trade   | 8542.42776112        | PLAZA       | 110.02747 | 769 FTN   | 1 FTM    |         |
|     | Trade   | 1.00000000           | N-2DN11     | 395.02660 | 254 FTN   | 1 FTM    | Plaz    |
|     | Trade   | 4919.19105299        | PLAZA       | 40.02493  | 233 FTN   | 1 FTM    |         |
|     | Deposit | 16888.00000000       | AZ          |           |           | ETH-1    | 7       |

Observing 4 to 7 of 7 outwise littleward from 40 400 total autwise) 4 trade calented

# Click on "Delete transaction"

|                                   |                                                                 |                                                                                          |                                                             |                                            |                                |                                                             |                                | 166,67                                                                                                    |
|-----------------------------------|-----------------------------------------------------------------|------------------------------------------------------------------------------------------|-------------------------------------------------------------|--------------------------------------------|--------------------------------|-------------------------------------------------------------|--------------------------------|----------------------------------------------------------------------------------------------------|
|                                   | Туре 🔶                                                          | Buy 🌻                                                                                    | Cur. 🔶                                                      | Sell                                       | Cur. Exchange                  | Comment                                                     | Date 🔻                         | 3,34                                                                                                    |
| 0                                 | Deposit                                                         | 1.0000000                                                                                | N-1GKS3                                                     |                                            | ETH-19                         | CAZUKI [5362]                                               | 28.04.2022                     | 0,00                                                                                                    |
| 0                                 | Deposit                                                         | 18000.00000000                                                                           | AZSWAPIO                                                    |                                            | BSC-NEW                        |                                                             | 16.03.2022                     | 0,00                                                                                                    |
| 0                                 | Trade                                                           | 74578050089.10000000                                                                     | BLAZE                                                       | 0.21938385                                 | ETH ETH-NEW                    |                                                             | 07.11.2021                     | 0,00                                                                                                    |
| 0                                 | Trade                                                           | 8542.4 Delet                                                                             |                                                             |                                            |                                |                                                             |                                | 0.00                                                                                                    |
| 0                                 | Trade                                                           | 1.0                                                                                      | e transaction                                               |                                            |                                |                                                             |                                |                                                                                                    |
| 0                                 | Trade                                                           | 4919.1                                                                                   |                                                             | Are yo                                     | ou sure you wish to            | delete this transaction                                     | n?                             |                                                                                                    |
| ¥                                 | Deposit                                                         | 16888.0                                                                                  |                                                             |                                            |                                |                                                             |                                |                                                                                                    |
| -                                 |                                                                 |                                                                                          |                                                             |                                            |                                |                                                             |                                | Delete transaction                                                                                          |
| Show                              | <b>ing 1 to 7 of</b> 1<br>e View: Simple                        | 7 entries (filtered from 42,<br>V Inline Editing: On V                                   | 89 total entries) 1<br>Autocomplete: On ⊸                   | CSP-Mode << You                            | have more than 10,000 tra      | Previous<br>ades. We recommend to sw                        | I Next<br>itch from CSP to SSP | Delete transaction                                                                                          |
| Show<br>Table                     | ing 1 to 7 of 1                                                 | 7 entries (filtered from az,                                                             | 89 total entries) - 1<br>Autocomplete: On - v               | CSP-Mode << You<br>(Server-Side Processing | have more than 10,000 tr<br>)) | Previous<br>ades. We recommend to sw                        | 1 Next<br>itch from CSP to SSP | Delete transaction<br>-89.275.0<br>ALTR<br>69.379,44<br>1.01                                                |
| Show                              | ing 1 to 7 of 1                                                 | 7 entries (filteret, momenz,                                                             | 89 total entries)                                           | CSP-Mode << You<br>(Server-Side Processing | have more than 10,000 tr       | Previous<br>Ides. We recommend to sw                        | itch from CSP to SSP           | Delete transaction<br>-89.275.0<br>ALTR<br>69.379,41<br>1,01<br>790,99 /                                    |
| Show<br>Table<br>Click            | ing 1 to 7 of 1<br>e View: Simple<br>on a logo to               | Tentries (filtereu trem siz,      Tentries (filtereu trem siz,      Tentries Ching: On v | S9 total entries)<br>Autocomplete: On v<br>from an exchange | CSP-Mode << You<br>(Server-Side Processing | have more than 10,000 tr       | Previous<br>ades. We recommend to sw                        | I Next<br>tich from CSP to SSP | Delete transaction<br>89.275.0<br>ALTR<br>69.379,42<br>1,01<br>790,99<br>39.965,47 A                        |
| Show<br>Table                     | ing 1 to 7 of 7                                                 | 7 entries (filtereu<br>v Inline Editing: On v<br>import your trades directly             | Autocomplete: On v                                          | CSP-Mode << You<br>(Server-Side Processing | have more than 10,000 tr       | Previous<br>ades. We recommend to sw<br>API Live Data Check | I Noxi<br>Itch from CSP to SSP | Delete transaction<br>89.275.0<br>ALTR<br>69.379.42<br>1,01<br>790.99 /<br>39.965,47 Al<br>0,00             |
| Show<br>Table<br>Click<br>Exchang | ing 1 to 7 of 7<br>e View: Simple<br>on a logo to<br>ge Import: | 7 entries (filtereu<br>v Inline Editing: On v<br>import your trades directly             | Autocomplete: On v                                          | CSP-Mode << You<br>(Server-Side Processing | have more than 10,000 tr       | Previous<br>des. We recommend to sw                         | All Imports                    | Delete transaction<br>89.275.0<br>ALTR<br>69.379.42<br>1,01<br>790.99 /<br>39.965,47 A<br>0,00<br>0,10 A    |
| Show<br>Table<br>Click<br>Exchang | ing 1 to 7 of 1<br>e View: Simple<br>on a logo to<br>ge Import: | 7 entries (filtereu troms iz,<br>inline Editing: On v<br>import your trades directly     | Autocomplete: On v                                          | CSP-Mode « You<br>(Server-Side Processing  | have more than 10,000 tr<br>a) | Previous<br>des. We recommend to sw<br>API Live Data Check  | All Imports V                  | Delete transaction<br>89.275.0<br>ALTH<br>69.379.4<br>1,01<br>790.99<br>39.965,47 A<br>0,0<br>0,10 A<br>0,0 |